# Plantilla Word para hacer cuestionarios Moodle en formato GIFT

Esto es una guía breve para usar la plantilla de Word para hacer cuestionarios Moodle en el formato GIFT. Las macros de Word convierten un documento de Word en un archivo de texto con el formato de GIFT que puede ser importado a Moodle. La plantilla de Word está basada en los estilos (usados para identificar tipos de pregunta diferentes) y macros VBScript.

## Antes de utilización

- 1. Doble clic sobre la plantilla (automáticamente se ejecuta de Microsoft Word).
- 2. Asegúrate de que la barra de heramientas Moodle está visible: Ver -> Barras de Herramientas -> Moodle
- 3. Asegúrate de que el área de estilo (número 14 en la Figura 1) es visible
- Asegúrate de que los ajustes de seguridad de Word te permiten controlar las macros: seleccionar Herramientas - > Macro - > Seguridad ... - > Escoge la seguridad a nivel Medio.

## Uso

Pulsa sobre los botones de la barra de Moodle para crear preguntas nuevas. Algunas observaciones:

- ✓ Cada tipo de pregunta tiene un estilo asociado.
- El estilo del siguiente párrafo es seleccionado automáticamente después pulsar sobre el botón de pregunta (Figura 1: 3-6 y 8).
- Las preguntas/sentencias verdaderas falsas (Figura 1: 1-2) deberían ser especificadas en un único párrafo.
- ✓ Los párrafos vacíos se ignoran en la conversión
- ✓ Antes de exportar (Figura 1: 13) el documento al formato de GIFT, por favor, guarda el documento en el formato de Word.
- Después de la conversión, guarda el documento con un nombre diferente en formato de texto y súbelo a Moodle.

| Statemer | nt 🖡 Sta | otement 🗯 | MatchingQ | NumericalQ 🔣 Sh | ortAnswerQ   💡 | MissingWordQ | Blank   🖧 Multiple | ChoiceQ | swer 🜆 W | eights 🗙 V | Weights   🖓 | Feedback   🕌 | Export 💂 |
|----------|----------|-----------|-----------|-----------------|----------------|--------------|--------------------|---------|----------|------------|-------------|--------------|----------|
| 0-       | 2        | 3         | 4         | 5               | 6              | 7            | 8                  | 9       | 10       | 11         | 12          | 13           |          |
|          |          |           |           |                 |                |              |                    |         |          |            |             |              |          |

Figura 1. La barra de herramientas de Moodle en Microsoft Word

#### La barra de herramientas tiene los botones siguientes:

- 1. Pregunta Verdadera/Falsa (T Statement). Esta declaración es verdadera. Estilo: SentenciaVerdadera (TrueStatemen)
- 2. Pregunta Verdadera/Falsa (F Statement). Esta declaración es falsa. Estilo: SentenciaFalsa (FalseStatement)

- 3. Emparejamientos (matchibgQ).
- 4. Pregunta numérica (NumericalQ).
- 5. Respuesta breve (ShortAnswerQ).
- La pregunta de Rellenar Huecos (MissingWordQ). Usa el botón Hueco (7)(Blank) para especificar la palabra en blanco. Sólo se permite una palabra en blanco por párrafo. (Además, por un error de programación, esa palabra no puede ser la última del párrafo.)
- 7. Palabra en blanco(Blank) para la pregunta de Rellenar Huecos (6).
- 8. Preguntas de tipo elección múltiple (Test) (MultipleChoiceQ).
- Respuesta de Verdadero/Falso (T/F Answer). Especifica si la respuesta a la pregunta de elección múltiple es verdadera o falsa. Coloca el cursor sobre el título del párrafo.
- 10. Ponderar (Weights): especifica pesos de respuesta. Los pesos de respuesta (porcentajes) están disponibles para la pregunta de tipo elección múltiple (Test).
- 11. Quitar ponderación (suprimir pesos de respuesta) (X Weights).
- 12. Agregar comentario (Feedback) en el caso de elegir una respuesta u opción determinada. Un comentario puede ser incluido para cada respuesta. Coloca el cursor sobre la respuesta correcta o incorrecta (el estilo: RespuestaCorrecta o RespuestaFalsa).
- 13. Exporta (Export) el cuestionario a un formato de GIFT.
- Arca de estilo que contiene el nombre del estilo de párrafo usado. Para especificar la anchura del área de estilo, selecciona: Herramientas - > Opciones -> Ver - > Ancho del área de estilo.

#### Más información sobre los tipos de pregunta

#### Emparejamiento (Mathing Pair Question)

Los estilos son:

- ✓ Emparejar (para el título) (MatchingQ.
- ✓ Parizquierdo (LeftPair).
- ✓ ParDerecho (RightPair).

| MatchingQ | 1.→Asocia·cada·ciudad·con·su·comunidad·autónoma:¶<br>Barcelona¶ |           |
|-----------|-----------------------------------------------------------------|-----------|
|           |                                                                 | Cataluña¶ |
| Leftpair  | Gijón¶                                                          |           |
| DighDair  |                                                                 | Asturias  |
| Rigin an  | —                                                               |           |
| LeftPair  |                                                                 |           |
| RighPair  |                                                                 |           |

#### Pregunta de elección múltiple (Test) (Multiple Choice Question)

Los estilos son:

- ✓ Test (para el título) (MultipleChoiceQ).
- RespuestaCorrecta (RightAnswer)- Empleo "Respuesta de V/F " (T/F Answer)para especificar la respuesta correcta (o cambiar una opción de respuesta incorrecta a una correcta)

- ✓ RespuestaFalsa (WrongAnswer)
- PesoRespuesta (AnswerWeight) es un estilo de carácter que define el porcentaje de la puntuación total que es conseguido si la opción es seleccionada. Usa el botón "Ponderar" para agregar un porcentaje. El porcentaje es agregado antes del texto seleccionado (ver el gráfico a continuación). Para quitar pesos, coloca el cursor sobre el título de la pregunta y pulsa Desponderar (11).

| MultipleChoice           | 2.→ Señala·los·términos·informáticos:¶<br>o→ <mark>33%</mark> Software¶ |
|--------------------------|-------------------------------------------------------------------------|
| RighAswer<br>RightAswer  | o→ <mark>33%</mark> Hardware¶<br>o→ <b>33%</b> Ratón¶                   |
| RightAswe                | o → <mark>-50%Avión</mark> ¶                                            |
| WrongAswer<br>WrongAswer | o→ <mark>-100%</mark> Murciélago¶                                       |

## Errores (bugs) conocidos y limitaciones

En Rellenar Huecos (Missing Word Question), la palabra en blanco no puede ser la última del párrafo.

## Para desarrolladores (de aplicaciones)

Este convertidor de GIFT está basado en los estilos y macros VBScript. Puedes corregir las macros libremente seleccionando: Herramientas - > Macro - > Macros ...-> Modificar